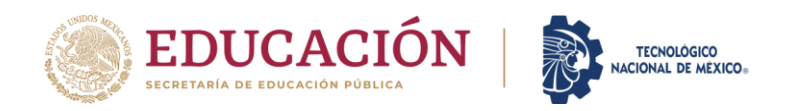

**Instituto Tecnológico de Cancún** Departamento de Desarrollo Académico

Cancún, Quintana Roo a 17 /enero/ 2022

## Proceso de selección de nuevo Ingreso

El Instituto Tecnológico de Cancún convoca a las y los egresados de educación media superior, interesados en participar en el proceso de admisión al ciclo escolar 2022-1 en el semestre agosto-diciembre 2022 en alguna de las siguientes licenciaturas:

## CONTADOR PÚBLICO

LICENCIATURA EN ADMINISTRACIÓN INGENIERÍA EN ADMINISTRACIÓN INGENIERÍA EN GESTIÓN EMPRESARIAL INGENIERÍA EN SISTEMAS COMPUTACIONALES INGENIERÍA CIVIL INGENIERÍA MECATRÓNICA INGENIERÍA ELECTROMECÁNICA

Requisitos:

- 1. Haber finalizado sus estudios de bachillerato como estudiantes regulares o tener el certificado de bachillerato.
- 2. Solicitar pre-ficha
- 3. Realizar pago de \$950.00
- 4. Obtener ficha
- 5. Aplicar examen en línea
- 6. En caso se ser seleccionado, pagar inscripción \$2,730.00
- 7. Los grupos escolares correspondientes a los turnos matutino y vespertino serán asignados por medio de los resultados del examen de admisión, el resultado es inapelable e intransferible.

## Fechas:

|                                                                                        | 1                                                  |
|----------------------------------------------------------------------------------------|----------------------------------------------------|
| Proceso                                                                                | Fecha                                              |
| Solicitudes de fichas                                                                  | 14 de feb al 7 de<br>abril del 2022                |
| Pago de fichas                                                                         | 15 febrero al 8 de<br>abril del 2022               |
| Examen de nuevo ingreso<br>(en línea)<br>(Recomendación: estar<br>preparado 20 minutos | 29 de abril del 2022<br>De 10:00 a 12:00<br>horas. |

| antes, entrar al portal y<br>esperar la hora de inicio) |                                  |
|---------------------------------------------------------|----------------------------------|
| Publicación de resultados                               | 13 de mayo del<br>2022           |
| Pago Inscripción                                        | Del 16 al 31 de<br>mayo del 2022 |

Pasos

1.- Para obtener PRE-FICHA digita la siguiente dirección de internet: https://www.cancun.tecnm.mx/ menú ADMISIONES y posteriormente la opción SIE (nuevo ingreso), e ingresa tu CURP (no es necesario clave de acceso).

2.- Para capturar DATOS GENERALES (da clic en modificar datos).

NOTA: En caso de no aparecer el municipio de nacimiento o la Escuela de procedencia, indicar alguno cercano.

3.- Da clic en SOLICITAR PRE-FICHA. Selecciona el programa de estudios (no se realizan cambios de planes de estudio una vez seleccionado).

4.- Da clic en PAGO DE PRE-FICHA; imprimir la hoja con los datos bancarios para pagar en el Banco Citibanamex, en ella aparecerá la fecha límite para pagar.

NOTA: Puedes teclear CTRL+P para imprimirla.

5.- Una vez realizado el pago deberás ESPERAR al 25 de abril, para continuar ingresa nuevamente a la siguiente dirección: https://www.cancun.tecnm.mx/ menú ADMISIONES y posteriormente la opción SIE (nuevo ingreso) e ingresa tu CURP (no es necesario clave de acceso).

6.- Ingresa al apartado "Ficha asignada" y sube una foto tuya que sea vea únicamente tu rostro. Observaciones Generales

- 1. Los resultados del examen de admisión son inapelable, no trasferibles, y debe ser cubierto el pago de inscripción en las fechas establecidas para conservarlo.
- 2. Una vez realizado el pago no hay devoluciones

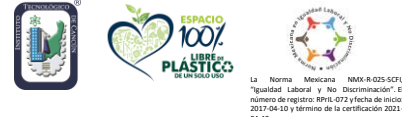

Av. Kabáh km. 3 s/n C.P.77500 Cancún, Quintana Roo. Tel. (998) 880 7432 ext. 2044 e-mail: dda@cancun.tecnm.mx tecnm.mx | https://www.cancun.tecnm.mx/

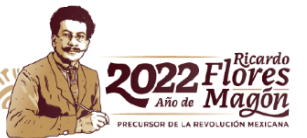